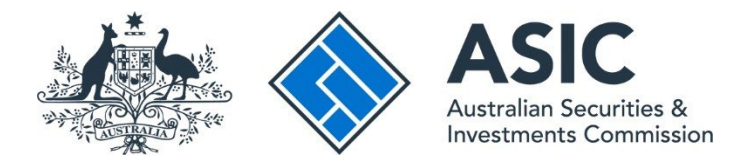

# How to transfer a business name

# ASIC Connect user guide | Published June 2025

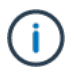

**Note**: The screens and data pictured in this guide are examples only. Actual screens can have minor differences in text and layout.

#### **Overview**

- ASIC Connect is the online system used to manage your business name.
- You can transfer a business name to a new holder from your ASIC Connect account.
- Check your business email address is up to date before starting this transaction. If this is incorrect or an email address has not been provided, you can update your business name address details.
- You must give the transfer number to the new business name owner. They will need this to register the business name in their name.
- You must keep your address up to date by law to receive correspondence from ASIC.

### Get started

- 1. Visit our website at <u>asic.gov.au</u>.
- 2. Select the ASIC portals button in the top-right to view further options.
- 3. Under the **Business name holder** option, choose (from the drop-down menu):
  - Cancel or transfer my business name and log in to ASIC Connect, or
  - Learn more about ASIC's online services for more information on how to access our portals.

Tips:

- Alternatively, go straight to <u>ASIC Connect</u> to log in/sign up.
- Additional support can be found on the following pages:
  - Business name holders support page (contains user guides and FAQs).
  - <u>Top call centre questions</u>.

#### How to transfer a business name

Select the Lodgements & Notifications tab at the top of the screen.

- 1. Select the radio button next to the business name you want to transfer.
- 2. In the transactions column, select Cancel/Transfer Business Name from the drop-down menu.
- 3. Select **Go** to continue.

|            | Gonnect                                                                                                    |                             |                            | Search AS                         | IC Registers                                                   |
|------------|----------------------------------------------------------------------------------------------------|-----------------------------|----------------------------|-----------------------------------|----------------------------------------------------------------|
| Section 2. | $\sim$                                                                                                    |                             |                            | Within: Select                    | ×                                                              |
|            | ASIC                                                                                                    |                             |                            | For:                              | Go                                                             |
| Home       | Person Details Business D                                                                                                    | etails Licences & Reg       | istrations Lod             | gements & Notifications myAccount |                                                                |
|            |                                                                                                    |                             |                            |                                   |                                                                |
| odgem      | ents and Notifications                                                                                                    | ř.                          |                            | 74 🕂 🚔 😰 Help                     | 🛒 💋 Do It Now                                                  |
|            |                                                                                                    |                             |                            |                                   | Register a business name                                       |
| i m        | vBusinesses                                                                                                    |                             |                            | tide                              | Renew a business name                                          |
| Select     | he button next to the business to vi                                                                                                    | iew and update its details. |                            |                                   | <ul> <li>Appry for an SMSF auditor<br/>registration</li> </ul> |
| -          |                                                                                                    |                             |                            |                                   | Link a business/request ASIC                                   |
| В          | usiness                                                                                                    | Туре                        | Status                     | Transactions                      | key<br>b Check business name availabil                         |
| • e        | xample business name 53                                                                                                    | Business Nomes              | Registered                 | Select Option 💌 00 3              | Search ASIC registers                                          |
|            |                                                                                                    |                             | A DESCRIPTION OF THE OWNER | 2 Cascalify and an Instruct Name  |                                                                |
| O b        | usiness name example 50                                                                                                    | Business Names              | Registered                 | Change dashess address            | Quick Links                                                    |
| O E        | xample Auditor                                                                                                    | SMSF Auditor                | Registered                 | Change holder details             | ♦ Australian Business Register E                               |
|            |                                                                                                    |                             |                            | Change representative details     | ABN Lookup IS                                                  |
| OV         | ICTORY CAFE                                                                                                    | Business Names              | Registered                 | Go                                | ▶ Find AONE                                                    |
| 0.         | xample business name 52                                                                                                    | Business Names              | Registered                 | Select Option                     | Australian Business Account []     Australian Business Licence |
|            | <ul> <li>Contraction of the second second secon</li></ul> |                             |                            |                                   | <ul> <li>Management Description From the</li> </ul>            |

#### How to transfer a business name

- 1. Select the option to indicate you would like to transfer the business name to another holder.
- 2. Select **Next** to continue.

| - <b>M</b> A                                         | Welcon                                               | ne Example User Log Out        |  |  |
|------------------------------------------------------|------------------------------------------------------|--------------------------------|--|--|
| Connect                                              | Q Search ASIC Registers                              | Search ASIC Registers          |  |  |
|                                                      | Within: Select                                       | ×                              |  |  |
| ASIC                                                 | For:                                                 | 60                             |  |  |
| Home Person Details Business Details Licences        | 8 Registrations Lodgements & Notifications myAccount |                                |  |  |
|                                                      |                                                      |                                |  |  |
| ancel Business Name                                  | 74 A* 🖨 🛛 Help 🕤 🗾                                   | Do It Now                      |  |  |
|                                                      |                                                      | nister a husipasa papa         |  |  |
| etails Review Declare Confirmation                   | ) Pre                                                | gaaar a bushinass name         |  |  |
|                                                      |                                                      | why for an SMSE auditor        |  |  |
| Cancellation details                                 | Transaction reference number: 1-5958H3V              | gistration                     |  |  |
|                                                      | ) Lir                                                | k a business/request ASIC      |  |  |
| Business : example business name 53                  | l ke                                                 | Y                              |  |  |
| Type : Business Names                                | ► Ch                                                 | eck business name availabilit  |  |  |
|                                                      | ► Se                                                 | arch ASIC registers            |  |  |
| Details                                              | * Mandatory fields                                   | Outick Linke                   |  |  |
|                                                      |                                                      | strates Durinees Perinter (2   |  |  |
| Please select an option for cancellation     C I wol | Ad like to cancel this business name                 | astralian business wegister is |  |  |
| 1 C.Iwa                                              | At like to transfer this business name               | H A CHICK                      |  |  |
|                                                      | wa wa na nanjeran a wa wasa poo tumita               | Id AUNES                       |  |  |
|                                                      | ► AL                                                 | Istralian Business Account B   |  |  |
|                                                      |                                                      | Istralian Business Licence     |  |  |
| Cancel                                               | Save & Exit                                          | o internation service is       |  |  |
|                                                      | P Tri                                                | ade Mark (TM) Check LS         |  |  |
|                                                      | > Fr                                                 | anchise Council of Australia D |  |  |

#### **Review**

- 1. Check that the information displayed is correct.
- 2. Select **Submit** to continue.

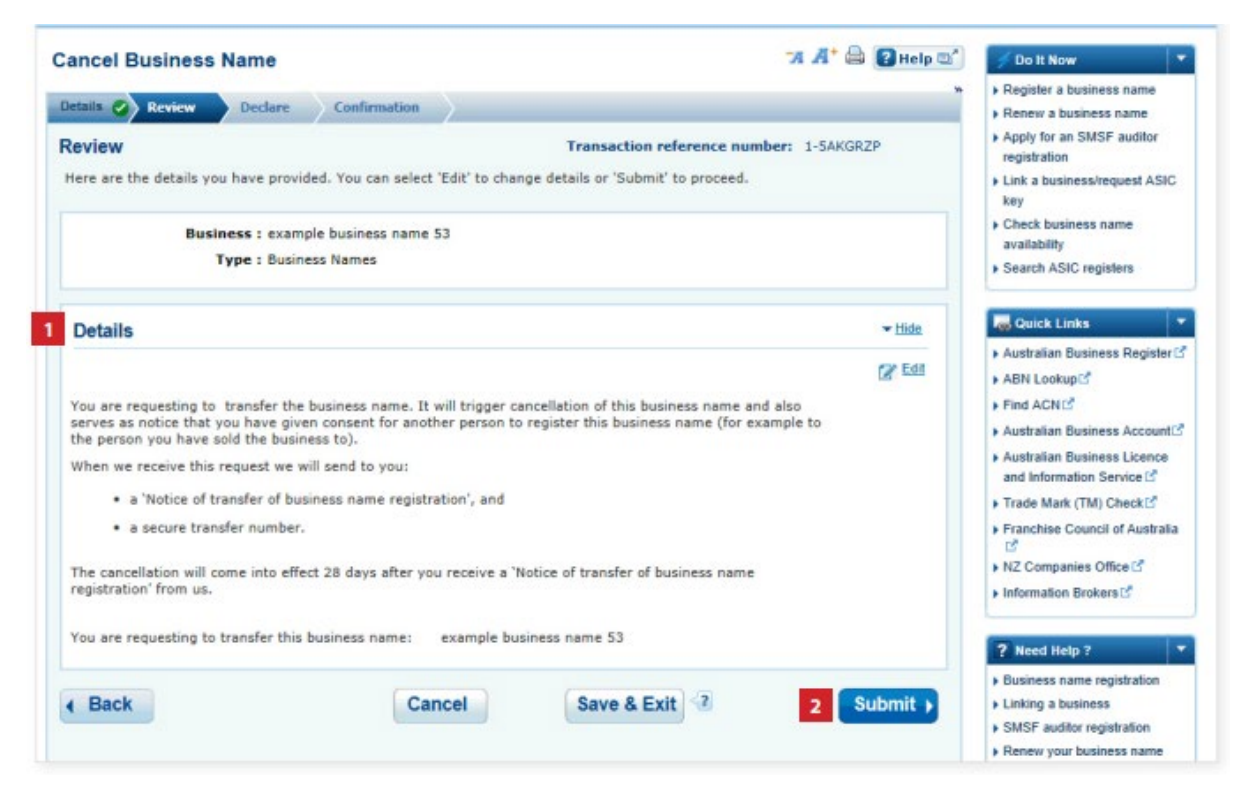

# Declare

- 1. Read the declaration to ensure you agree with the conditions of the transaction. If you agree, tick the boxes next to the declaration to proceed.
- 2. Select your authority for submitting the transaction.
- 3. Select Next to continue.

| Curreer Duarreaa Hume                                                                                                  |                                                                                                    |
|----------------------------------------------------------------------------------------------------|----------------------------------------------------------------------------------------------------|
| Details Review Declare Confirmat                                                                                       | ion P Register a dusiness name                                                                                        |
| Declare                                                                                                    | Transaction reference number: 1-567DHUS + Apply for an SMSF auditor<br>registration                                   |
| Business : example loweness name 52<br>Type : Business Names                                                           | Link a business/request ASI     key     Chack business name avail                                                     |
|                                                                                                    | Search ASIC registers                                                                                                 |
| Declaration                                                                                                    | Mandatory fields     Ander Links                                                                                      |
| If you are not the business name holder, you m<br>the declarations and submit this transaction on t                    | ust be authorised by the business name holder or holders to make each of  Australian Business Register ABN Lookup12   |
| See who may be authorised to lodge a transacti                                                                         | on for more information.  Find ACNE                                                                                   |
| • 🛅 This transaction is submitted for lodgement                                                                        | under, and is compliant with, the terms and conditions of the ASIC Electronic + Australian Business Account           |
| Lodgement Protocol                                                                                                    | Australian Business Licence<br>and Information Service L <sup>2</sup>                                                 |
| <ul> <li>To the best of my knowledge, the information<br/>provide false or misleading information to ASIC).</li> </ul> | on supplied in this transaction is complete and accurate (it is an offence to<br>Trade Mark (TM) CheckE <sup>6</sup>  |
|                                                                                                    | Franchise Council of Australia                                                                                        |
| Authority                                                                                                    | Mandatory fields     NZ Companies Office L <sup>2</sup> Information Replace L <sup>2</sup>                            |
| * Please select one.                                                                                                   |                                                                                                    |
|                                                                                                    | ? Need Help ?                                                                                                    |
| I declare that:                                                                                                    | buringer name holders and am authorized to submit this transaction for                                                |
| lodgement.                                                                                                    | Linking a business                                                                                                    |
| OR                                                                                                    | SMSF auditor registration                                                                                             |
| I am lodging this transaction on behalf of the                                                                         | business name holder or holders and am authorised to:   Troubleshooting                                               |
| <ul> <li>submit this transaction for lodgement on<br/>conditions of the <u>Electronic Lodgement Proto</u></li> </ul>   | behalf of the business name holder or holders under the terms and  Frequently asked questions col-Business Names; and |
| <ul> <li>make each of the above declarations on<br/>and proper enquiries.</li> </ul>                                   | behalf of the business name holder or holders after making all due 🎄 Follow ASIC                                      |
| We may contact you or the lodging party (if any)                                                                       | if we have any questions regarding this transaction.                                                                  |
| If a payment is required for this transaction, pay                                                                     | ment methods will be shown on the next screen.                                                                        |
|                                                                                                    | Join us on faceboo                                                                                                    |
|                                                                                                    |                                                                                                    |

# Confirmation

- 1. This screen confirms that your transaction has been submitted.
- 2. Select Print the transaction to download a printable PDF version of the address.
- 3. Select one of the links under *What else can I do* for more information about other services. OR
- 4. Select Home to return to the ASIC Connect homepage.

| Confirmation<br>You have successfully requ                                                                                                    | Transaction reference number: 1-SAKGRZP<br>ested to transfer the business name.                                                                                                    | P Appy for all SMSP addition<br>registration     Link a business/request ASP<br>key     Check business name                                                                                                    |
|----------------------------------------------------------------------------------------------------|----------------------------------------------------------------------------------------------------|----------------------------------------------------------------------------------------------------|
| Summary                                                                                                    |                                                                                                    | availability <ul> <li>Search ASIC registers</li> </ul>                                                                                                    |
| We will send a 'Notice of transfer of a bus notice that you consent to the registr<br>A secure transfer number will also be se<br>The cancellation will come into effect 28<br>The business name will not be available<br>registration of this business name with t<br>Transaction completed on 27 Mar 20<br>Transaction reference number : 1-5AKGR<br>Name : example business name 53<br>Type : Business Names<br>Select the links below to download and pr<br>With Print the transaction | isiness name registration' to the business name holder. You have also given<br>ation of this business name to a new holder.<br>In to the business name holder.<br>days after the notice is received.<br>for anyone else to register, unless we have approved an application for<br>he secure transfer number generated by this transaction.<br>14 at AEST 09.38 AM<br>ZP | Carick Links     Australian Business Registe     ABN LookupC     Find ACNC     Australian Business Account     Australian Business Licence     and Information Service C     Trade Mark (TM) CheckC     Franchise Council of Austral     D     NZ Companies Office C     Information Brokers C     Information Brokers C     Business name registration |
| You will need Adobe Reader to read, sav                                                                                                    | e and print the attached file(s). <u>Oel Adobe Reader here</u> .                                                                                                    | Linking a business     SMSF auditor registration     Renew your business name     Troubleshooting     Frequently asked questions                                                                                                    |
| What else can I do?  Now that you have submitted a cancellation                                                                                                    | on request, you may wish to:                                                                                                    | Sollow ASIC                                                                                                    |
| Get further information on cancelling a busines     View myTransactions     View myMessages                                                                                                    | s name.                                                                                                    | FOLLOW US ON Ewilter                                                                                                    |

#### What to do next

After completing this transaction, a transfer number will be sent to the business email address.

If no email is recorded, we will send the transfer number to the address for service of documents.

1. This is the **transfer number**. You will need to provide this to the new business name owner so they can register the business name.

Additional business name owners (including partners and any other representatives recorded on the Business Name Register) will also receive notification of the business name transfer.

| the A                                                                                                    | ASIC                                                                                   |                                                                                                    |                                                                                |
|----------------------------------------------------------------------------------------------------|----------------------------------------------------------------------------------------|----------------------------------------------------------------------------------------------------|--------------------------------------------------------------------------------|
|                                                                                                    | Australian Securities                                                                  | & Investments Commission                                                                                |                                                                                |
| 28 October 2021                                                                                                    |                                                                                        |                                                                                                    |                                                                                |
|                                                                                                    |                                                                                        | PO BOX 4000<br>Gippsland Mail Cent<br>Victoria 3841                                                     | re                                                                             |
| ASIC COMPANY PTY LTD                                                                                                    |                                                                                        | -                                                                                                    |                                                                                |
|                                                                                                    |                                                                                        | Web:<br>Telephone:                                                                                      | 1300 300 630                                                                   |
|                                                                                                    |                                                                                        |                                                                                                    |                                                                                |
|                                                                                                    |                                                                                        |                                                                                                    |                                                                                |
|                                                                                                    |                                                                                        |                                                                                                    |                                                                                |
|                                                                                                    |                                                                                        |                                                                                                    |                                                                                |
| Dear John Smith                                                                                                    |                                                                                        |                                                                                                    |                                                                                |
| Fransfer of registration of                                                                                                    | f business name fo                                                                     | r 'Example Business N                                                                                   | Name'                                                                          |
| We have received your req<br>to a new holder.                                                                                    | uest to transfer the i                                                                 | registration of Example                                                                                 | Business Name                                                                  |
| To do this you must provid<br>so they can apply to registe<br>register the business name<br>months the transfer numbe<br>public. | e the new holder wi<br>r the business name<br>within 4 months to<br>expires and the bu | th the transfer number<br>in their name. The new<br>securely transfer the reg<br>siness name will becom | 1-00000000000 1<br>v holder must<br>gistration. After 4<br>se available to the |
| Cancellation of registration<br>will send you confirmation                                                                       | in your name will                                                                      | take effect in 1 month, a                                                                               | after which we                                                                 |
| For more information, plea                                                                                                    | se visit <u>www.asic.g</u>                                                             | ov.au.                                                                                                  |                                                                                |
| Yours sincerely                                                                                                    |                                                                                        |                                                                                                    |                                                                                |
| MBala                                                                                                    |                                                                                        |                                                                                                    |                                                                                |
| Margaret Boothman<br>Assistant Commissioner, H                                                                                   | egistry Operations                                                                     |                                                                                                    |                                                                                |
| Antella Decision Decis                                                                                                    | E. C.                                                                                  |                                                                                                    |                                                                                |